Groups

Overview

|            |                  | Single Group                                               | Group Set                                                        |
|------------|------------------|------------------------------------------------------------|------------------------------------------------------------------|
| Group      | Self-enroll      | <ul><li>1 group</li><li>Students sign up</li></ul>         | <ul><li>More than 1 groups</li><li>Students sign up</li></ul>    |
| Enrollment | Manual enroll    | <ul><li>1 group</li><li>Assign by<br/>instructor</li></ul> | <ul><li>More than 1 group</li><li>Assign by instructor</li></ul> |
|            | Random<br>enroll | Not Available                                              | <ul><li>More than 1 group</li><li>Assign by system</li></ul>     |

| Group<br>Tools: | <ul> <li><u>Blogs:</u> In the Group area, all members of a Group can create entries for the same Blog, building<br/>upon one another. Any Course member can read and comment on a Group Blog, but cannot<br/>make Entries if they are not a member of the Group. Instructors can select the grade option for<br/>Group Blogs.</li> </ul> |
|-----------------|----------------------------------------------------------------------------------------------------|
|                 | <u>Collaboration:</u> Users within the Group can create and attend Chat sessions and Virtual Classroom sessions.                                                                                                    |
|                 | <ul> <li><u>Discussion Board</u>: Users within the Group can create and manage their own Forums. The Group<br/>Discussion Board is available only to group members, not to the entire course.</li> </ul>                                                                                                    |
|                 | • Email: Users within the Group can email individual members or the entire Group.                                                                                                    |
|                 | • File Exchange: Group members and the Instructor can share files in this area. All members, as well as the Instructor, can add files. They can also delete files, regardless of who added them.                                                                                                    |
|                 | • <u>Journals:</u> When used in the Group area, all members of a Group can view each other's Entries, but the Group Journal can only be viewed by the Group and the Instructor. Instructors can select the grade option for Journals.                                                                                                    |
|                 | • <u>Tasks:</u> Users within the Group can create Tasks that are distributed to all Group members.                                                                                                    |
|                 | <ul> <li><u>Wikis:</u> Users within the Group can edit their Group Wiki. All Students within the Course can view a Group Wiki. The Instructor can view and edit a Group Wiki and can select the grade option for Group Wikis</li> </ul>                                                                                                  |

# Groups Creating a Group Set (Manual Enroll)

| w. | ITSCTEST009 Test Site |
|----|-----------------------|
|    | Notifications         |
|    | Announcements         |
| 2  | Course Outline        |
|    | Course Content        |
|    | Discussion Board      |
|    | Email                 |
|    | Groups                |
|    | Tools Ø               |
|    | My Grades             |

| Create 🗸                                     | Import |                                           |   |             | E           | xport | Group Settings |
|----------------------------------------------|--------|-------------------------------------------|---|-------------|-------------|-------|----------------|
| Single Group<br>Self-Enroll<br>Manual Enroll | G      | Froup Set<br>Random Enroll<br>Self-Enroll | 2 | led Members | Self-Enroll | Ava   | ailable        |
|                                              | L L    | Manual Enroll                             | 4 |             | No          | Yes   | 3              |

- 1) Access Groups.
- 2) Point to **Create** on the action bar to access the drop-down list. Select **Manual Enroll**.

# Groups Creating a Group Set (Manual Enroll)

|                         |              | ÷.    |           | Group    |            |     |   |      |   |         |     |    |   |   |        |   |
|-------------------------|--------------|-------|-----------|----------|------------|-----|---|------|---|---------|-----|----|---|---|--------|---|
| Desc                    | riptio       | on    |           |          |            |     |   |      |   |         |     |    |   |   |        |   |
| Т                       | T            | T     | Arial     | ۲        | 3 (12pt)   | ٠   | T | · := | * | <br>ABC | - 6 | 63 | 2 | i | 20     | × |
|                         |              |       |           |          |            |     |   |      |   |         |     |    |   |   |        |   |
| Path                    | 'n           |       |           |          |            |     |   |      |   |         |     |    |   | W | ordsif |   |
| r ordi                  |              |       |           |          |            |     |   |      |   |         |     |    |   |   | 0100.0 | 1 |
| ★ G                     | roup<br>ents | is vi | sible to  | No       | Yes        |     |   |      |   |         |     |    |   |   |        |   |
| JUF                     | s            | ЕТ (  | OPTIO     | N S -    |            |     |   |      |   |         |     |    |   |   |        |   |
|                         |              |       |           | V.2      | 5          |     |   |      |   |         |     |    |   |   |        |   |
|                         | lumb         | er of | Groups    | 2        |            |     |   |      |   |         |     |    |   |   |        |   |
| * N                     |              | te sn | nart view | for each | group in s | et. | 2 |      |   |         |     |    |   |   |        |   |
| <mark>∦</mark> N<br>☑ ( | Creat        |       |           |          |            |     |   |      |   |         |     |    |   |   |        |   |

- 3) Type a **Name** and optional **Description**.
- Select the Yes option to make the Group Available. If you do not want the group set to be available at the present time, select No.
- 5) Type the **Number of Groups** to create.
- You can also create smart view for each group in set.
- 7) Click Submit.

#### <u>Notes:</u>

A smart view is a focused look at the Grade Center. It shows only the columns that match a set of criteria, and the view is saved for continued use. When the Grade Center includes a great number of students and columns, you can use smart views to quickly find data.

3

#### 🌉 CU @Learning System

#### Groups 8) You may uncheck the Creating a Group Set (Manual Enroll) box "Hide members already in another group GROUP SET ENROLLMENTS in this set". 9) In the pop-up window, Filter Available 8 Hide members already in another group in this set Members click Add Users, select the students and click Randomize Enrollments Collapse All Submit. Group 1 10)Click Submit. \* Name Group 1 Add Users Add Users No users have been added. Delete Group Search: Any Go Show all users regardless of role Group 2 Username First Name Last Name Role \* Name Group 2 student01 Student Add Users V student01 demo student02 Student V demo No users have been added student02 Delete Group demo student03 Student student03 demo student04 Student student04 Add Group Add Users 2 Cancel Submit 4 Submit Cancel

#### 🗶 CU @Learning System

# Groups Creating a Group Set (Self-Enroll)

| w. | ITSCTEST009 Test Site | • |
|----|-----------------------|---|
|    | Notifications         |   |
|    | Announcements         |   |
| 1  | Course Outline 📖      |   |
|    | Course Content        |   |
|    | Discussion Board      |   |
|    | Email                 | 1 |
|    | Groups                |   |
| -  | Tools Ø               |   |
|    | My Grades             |   |

| Create 🗸                    | Import                       |                             | Export Group Settings |
|-----------------------------|------------------------------|-----------------------------|-----------------------|
| Single Group<br>Self-Enroll | Group Set<br>Random Enroll   |                             |                       |
| Manual Enroll               | Self-Enroll<br>Manual Enroll | led Members Selt-Enro<br>No | II Available<br>Yes   |

- 1) Access Groups.
- 2) Point to **Create** on the action bar to access the drop-down list. Select **Self-Enroll**.

🗶 CU @Learning System

#### Groups Creating a Group Set (Self-Enroll)

| - 140 | ame        |        |          | Group |          |       |         |     |        |     |   |       |   |    |   |     |       |      |
|-------|------------|--------|----------|-------|----------|-------|---------|-----|--------|-----|---|-------|---|----|---|-----|-------|------|
| escr  | iptio      | n      |          |       |          |       |         |     |        |     |   |       |   |    |   |     |       |      |
| т     | T          | T      | Arial    | ۲     | 3 (12pt) | ٠     | Т       | •   | :≣ -   |     | • | ABS - | 0 | 25 | Ę | 1 i | 55    | ≈    |
| ath:  | р          |        |          |       |          |       |         |     |        |     |   |       |   |    |   | V   | /ords | 0 // |
| Gr    | oup<br>nts | is vis | sible to | No    | Yes      | ) Sig | in-up ( | She | eet Or | nly |   |       |   |    |   |     |       |      |
|       |            |        |          |       |          |       |         |     |        |     |   |       |   |    |   |     |       |      |

- 3) Type a **Name** and optional **Description**.
- 4) For self-enroll **Sign-up** options, type the **Name** of **Sign-up Sheet**.

## Groups Creating a Group Set (Self-Enroll)

| Maximum Number of 3                                     |               |               |
|---------------------------------------------------------|---------------|---------------|
| Members                                                 |               | 7)            |
| Show Members                                            |               |               |
| Allow students to sign-up from the groups listing page. |               | 8)            |
| GROUP SET OPTIONS                                       |               |               |
| X Number of Groups 2                                    |               | <u>N</u><br>A |
| Create smart view for each group in set.                |               | lo<br>sh      |
|                                                         |               | th<br>ar      |
|                                                         | 8             | CC<br>G       |
|                                                         | Cancel Submit | gr            |

- 5) Type the **Maximum** Number of Members.
- 6) Check the box "Show Members".
- ype the Number of Groups. You can also create smart view for each group in set.
- Click Submit.

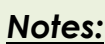

mart view is a focused at the Grade Center. It ws only the columns match a set of criteria. the view is saved for tinued use. When the ide Center includes a at number of students and columns, you can use smart views to quickly find data.

#### 🌉 CU @Learning System

# Groups Viewing and Editing Group

|    | Name   | GroupSet     | Self-Enroll     | Available                           |
|----|--------|--------------|-----------------|-------------------------------------|
|    | Group  |              | No              | Yes                                 |
| Ŀ> | Delete | Open Group   |                 |                                     |
|    | (      | Edit Group   | Displaying 1 to | o 1 of 1 items Show All Edit Paging |
|    |        | Email Group  |                 |                                     |
|    |        | Delete Group |                 |                                     |

| Usemame    | First Name | Last Name | Role    |   |
|------------|------------|-----------|---------|---|
| astudent04 | demo       | student04 | Student | × |
| student05  | demo       | student05 | Student | × |

- On the Groups page, access the group's contextual menu. Select Edit Group.
- 2) On the **Edit Group** page, you may go to **Membership** and delete the members.
- 3) Click Submit.